## **MBA Alert Reports**

This document will walk you through how to run reports for student's who have alerts attached to their records. This is done through the MBA plugin.

## **Overview**

This document will cover the following process: Running MBA Alert Reports

## **Running Alert Reports:**

1. Running Alert Reports from the MBA Plugin:

|  |  | Navigate to the Alerts Report | [Start | Page>MBA | Plugin>Alert | Creator>Ale | erts Report] |
|--|--|-------------------------------|--------|----------|--------------|-------------|--------------|
|--|--|-------------------------------|--------|----------|--------------|-------------|--------------|

| D PowerSchool SIS                                                                                                    |                                                                                                  |        |                           |                                                                                              |                          |  |  |  |  |
|----------------------------------------------------------------------------------------------------|--------------------------------------------------------------------------------------------------|--------|---------------------------|----------------------------------------------------------------------------------------------|--------------------------|--|--|--|--|
| Pow copie copie c | erSchool SIS<br>MBA Plugins<br>MBA Alert Creator<br>MBA Attendance Monitor<br>MBA Report Creator | ><br>> | Home<br>MBA Alert Creator | <b>Functions</b><br>MBA Alert Creator Types<br>Mass Add Alert<br>Mass Update/Delete an Alert | Reports<br>Alerts Report |  |  |  |  |
| ses and<br>grams                                                                                                    |                                                                                                  |        |                           |                                                                                              |                          |  |  |  |  |

- Filter Alerts based on your criteria, place a checkmark in the filter you wish to view. Keep in mind you can check as many boxes as needed to reach your desired filter:
  - **Students:** You can use a selection of students from the Start Page or you can view all students. You an also include inactive students if needed.
  - Student Fields: Ethnicity, Gender, Home Room or School Abbreviation
  - o Standard Alerts: Discipline, Guardian, Medical or Other
  - **Custom Alerts:** These alerts will vary for schools based on custom alerts that have been created for your school.
  - o Display View: Display Expired Alerts, Display Alerts in Column Format

| Filter Alerts                                 |  |  |  |  |  |  |
|-----------------------------------------------|--|--|--|--|--|--|
| Students All                                  |  |  |  |  |  |  |
| Student Fields 🔻                              |  |  |  |  |  |  |
|                                               |  |  |  |  |  |  |
|                                               |  |  |  |  |  |  |
|                                               |  |  |  |  |  |  |
| School Abbreviation                           |  |  |  |  |  |  |
| Standard Alerts 🔻                             |  |  |  |  |  |  |
| Discipline                                    |  |  |  |  |  |  |
| Guardian                                      |  |  |  |  |  |  |
| Medical                                       |  |  |  |  |  |  |
| □ Other                                       |  |  |  |  |  |  |
| Custom Alerts 🔻                               |  |  |  |  |  |  |
| 31A At Risk (District)                        |  |  |  |  |  |  |
| Bee Allergy (District)                        |  |  |  |  |  |  |
| Homeless (District)                           |  |  |  |  |  |  |
| LEP (District)                                |  |  |  |  |  |  |
| Medical Condition (District)                  |  |  |  |  |  |  |
| Medication Taken During School Day (District) |  |  |  |  |  |  |
| Nut Allergy (District)                        |  |  |  |  |  |  |
| Special Ed (District)                         |  |  |  |  |  |  |
| Student is Section 504 (District)             |  |  |  |  |  |  |
| Display View                                  |  |  |  |  |  |  |
| Display Expired Alerts                        |  |  |  |  |  |  |
| Display Alerts in Column Format               |  |  |  |  |  |  |
|                                               |  |  |  |  |  |  |
|                                               |  |  |  |  |  |  |

Once you are done filtering your data, you can view the information, export it into an excel worksheet or Make those student's your current selection so that you can work with them.

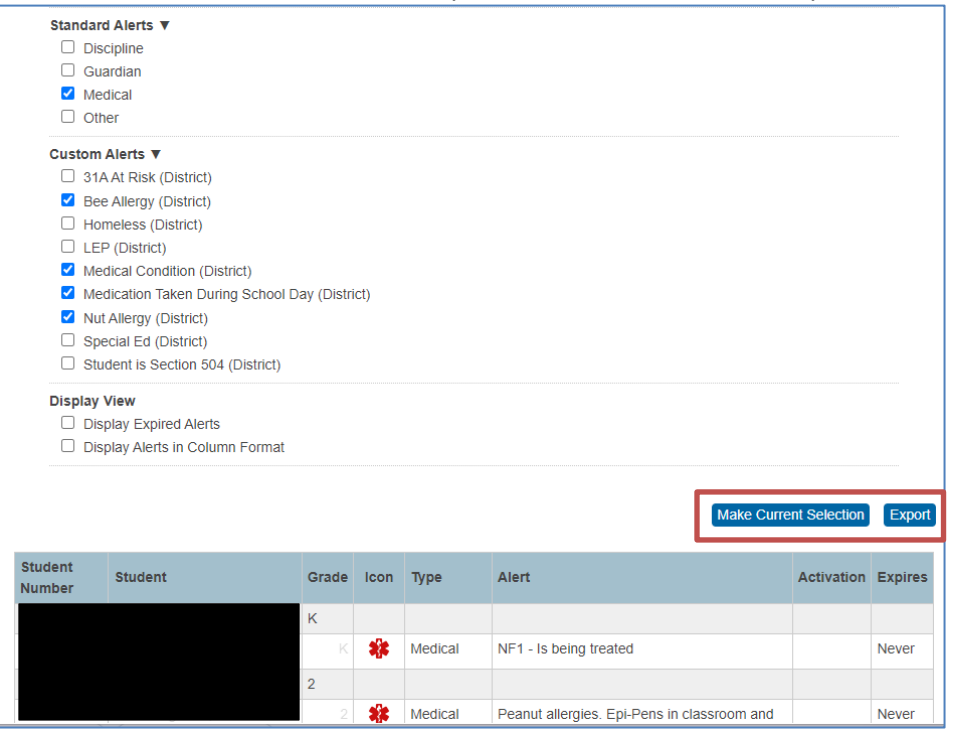